### NYC HPD eCertification of Violations and Failures

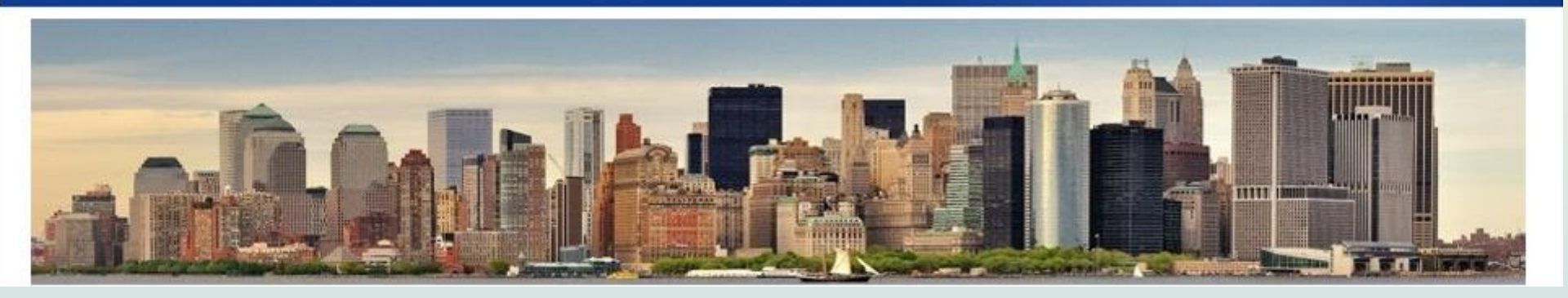

# eCertification: Create a New User Account

New York City Department of Housing Preservation & Development

# **HPD Violation Certification**

- A certification of correction is a statement filed with HPD by a property owner or registered agent to affirm that the violation conditions cited on an HPD Notice of Violation have been corrected within the legally required timeframe.
- eCertification simply allows an owner or agent to submit that certification of correction electronically.
- Housing Quality Standards Failures issued by HPD may also be eCertified, whether those failures are issued with a violation or without.

Certification and eCertification are free but both must be submitted within the time period provided on the Notice of Violation.

# <u>eCertification</u>

### How can I certify correction of violations/failures online?

- Property Registration must be current.
- You must be an owner, named owner's officer, or managing agent of the building listed on the registration
- For more information on Property Registration, visit:-<u>Property Registration - HPD (nyc.gov)</u>
- If you meet those two criteria, you must follow these steps:
- > You must be an HPD online user (login and password).
- Enroll, which is a multi-step process including completing information electronically and submitting a signed affidavit to HPD

The steps for obtaining a User ID and for enrolling are described in this document.

## Step1: Creating an HPD User ID

- Note- If you already have a log-in for the Property Registration Online System, you can use the same log-in for eCertification.
- An HPD User ID will provide access through numerous HPD services such as eCertification and the Property Registration Online System (PROS). The User ID will be required whenever you want to add a new building to your eCertification portfolio or eCertify.
- Go to: www.nyc.gov/hpd and click on Certify the Correction of Violations to access the eCertification enrollment process.

## HPD HOME PAGE Click on "Certify Correction of Violations"

| Translate V Text-Size |                                                                                                    |           |                 |                            |                     |                    |                                                                                                    |                                                                                                    |                          |
|-----------------------|----------------------------------------------------------------------------------------------------|-----------|-----------------|----------------------------|---------------------|--------------------|----------------------------------------------------------------------------------------------------|----------------------------------------------------------------------------------------------------|--------------------------|
| ħ                     | About                                                                                                    | Renter    | Owner           | Developer                  | Vendor              | Community          | Sec. 8                                                                                                    | Search                                                                                                    | ٩                        |
|                       |                                                                                                    |           | HOU             | SING                       |                     |                    | R                                                                                                    | EAD MORE                                                                                                    |                          |
|                       | Contraction of the second second seco | OPMENT OF |                 | W YOR                      | a 'ERVI a           |                    | A Muint and data for factors for the factors of the factors of the | lore than half of ti<br>nits in the 134-un<br>ffordable housing<br>evelopment will s<br>ormerly homeless<br>amilies & individua | he<br>it<br>erve<br>als. |
| HF<br>Ar<br>Ne        | PD, HI<br>Inoun                                                                                                    | DC, Al    | embio<br>e Stai | t of Co                    | And P<br>nstruc     | artners<br>tion On | A in m                                                                                                    | en-site supportive<br>ervices available<br>esidents in need<br>icluding case<br>nanagement, reco<br>rograms, skills &           | to<br>overy              |
| OC<br>MAR 2           | cean F                                                                                                    | 1111, BI  | ookly           | /n. ⊦                      |                     |                    | er<br>st<br>re                                                                                                    | mployment trainir<br>tructured social a<br>ecreational activiti                                                                 | ng &<br>nd<br>ies.       |
|                       |                                                                                                    |           |                 |                            |                     |                    |                                                                                                    |                                                                                                    |                          |
| App<br>Hou            | ly for Affo<br>sing ►                                                                                                    | ordable   |                 | Important I<br>Safety Issu | Health and<br>ies ⊧ | F F                | IPDONLI<br>Informatio                                                                                                    | NE: Building                                                                                                    |                          |
| File                  | a Housing                                                                                                    | g Compla  | int►            | Mitchell-La                | ma⊧                 |                    | Select Boro                                                                                                    | uab                                                                                                    |                          |

Certify Correction of Violations • Section 8 Landlord Portal >

| Select Borough | ~ |
|----------------|---|
| Enter house #  |   |

## Click on the Create a New User text at the lower left hand of the log-in box

### NYC HPD

eCertification of Violations and Failures

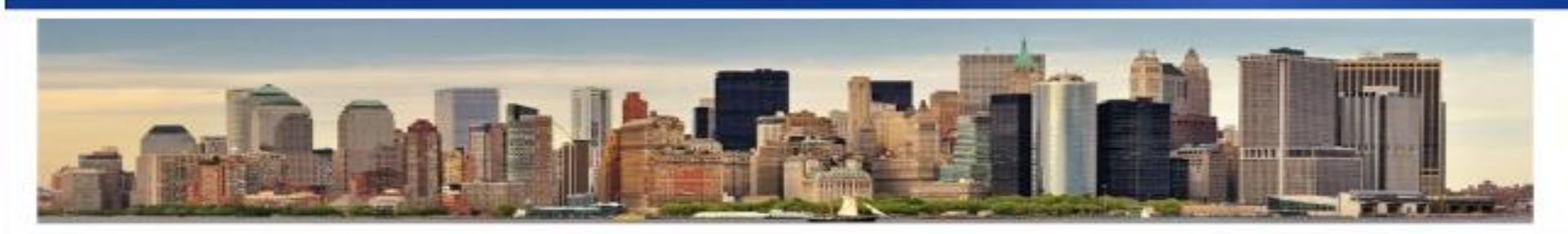

If you are not currently validly registered for a building, you will no longer be allowed to e-Certify violations for that building. The deadline to register was August 31 for the registration year that began on September 1.

eCertification is an online application which allows validly registered property owners and managing agents to certify HPD violations and Housing Quality Standards (HQS) failures online! HPD's eCertification is free to enroll in and use! Save time and money, and notify HPD immediately of a correction to a violation or failure condition!

A building's Property Registration must be current, and only named owners, officers, or agents are eligible to enroll for *eCertification*. Enrollment will remain active for as long as a building remains validly registered. Please note that lead violations are not eligible for *eCertification*.

Apart from the initial enrollment form, *eCertification* is truly a paperless process. Once HPD receives a valid enrollment, an owner or agent will be able to *eCertify* violations immediately by simply logging on and selecting the violations to be certified (entering the same information currently required on the paper certification form).

Although HPD will continue to mail Notice of Violations and accept paper submission of Correction of Violation forms, *eCertification* will reduce the use of paper and save money on postage, printing, notary fees, and other administrative fees. To get started, you will first need to create an HPD User Account. This account will also enable you to access other services offered by HPD.

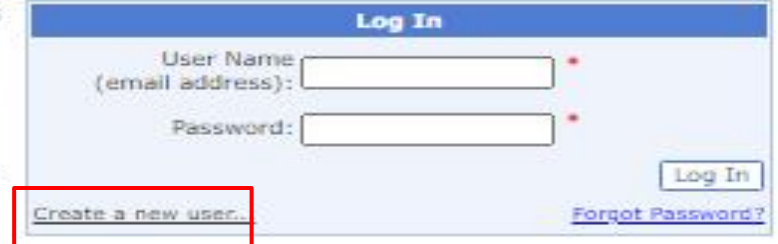

# Complete the required fields and click on "SUBMIT"

#### Create Account

In order to create account, you must provide all the required information. A valid email address must be used. A temporary password will be sent to the specified email address. A red asterisk means a field is required.

| *First Name:    | John                                               |
|-----------------|----------------------------------------------------|
| *Last Name:     | Smith                                              |
| *Email Address: | smithj@mailinator.com                              |
| "Question 1:    | What is the name of your first pet?                |
| *Answer 1:      | Bruce                                              |
| *Question 2:    | What was your favorite teacher's name?             |
| *Answer 2:      | Joan Marie                                         |
| *Question 3:    | What was the name of the first school you went to? |
| *Answer 3:      | Palmer                                             |
|                 | Submit Return no changes                           |

### You will get the following message:-

| Message fr | rom webpage                                                             | J |
|------------|-------------------------------------------------------------------------|---|
| 4          | Your new userid has been created. Click OK to return to the login page. |   |
|            | ОК                                                                      |   |

# You will receive a confirmation email with a temporary password.

From: donotreply@hpd.nyc.go

Subject: New Account Created for eCertification

Received: Mon Sep 23 12:48:08 EDT 2013

Your account with HPD eCertification has been successfully created.

This account is provided by the Department of Housing Preservation and Development (HPD).

Your temporary password is 3R(X]fG1

You will be asked to change temporary password on initial sign in.

You may sign-in by going to the following website:

http://www.nyc.gov/hpd

Note: This e-mail was automatically generated. Please do not respond to this e-mail address; it comes from our automated alert system, which is not monitored for responses

# Enter your username and type in your temporary password. Click "Log in"

Note- Cutting and pasting the temporary password may lead to error because of extra space.

NYC HPD eCertification of Violations and Failures

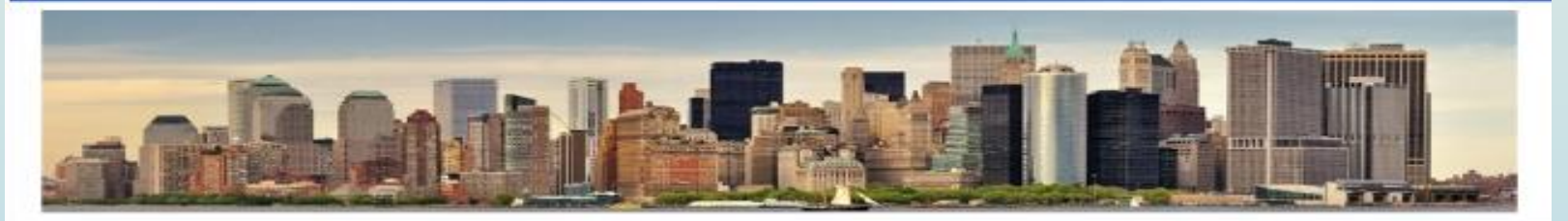

If you are not currently validly registered for a building, you will no longer be allowed to e-Certify violations for that building. The deadline to register was August 31 for the registration year that began on September 1.

eCertification is an online application which allows validly registered property owners and managing agents to certify HPD violations and Housing Quality Standards (HQS) failures online! HPD's eCertification is free to enroll in and use! Save time and money, and notify HPD immediately of a correction to a violation or failure condition!

A building's Property Registration must be current, and only named owners, officers, or agents are eligible to enroll for *eCertification*. Enrollment will remain active for as long as a building remains validly registered. Please note that lead violations are not eligible for *eCertification*.

Apart from the initial enrollment form, *eCertification* is truly a paperless process. Once HPD receives a valid enrollment, an owner or agent will be able to *eCertify* violations immediately by simply logging on and selecting the violations to be certified (entering the same information currently required on the paper certification form).

Although HPD will continue to mail Notice of Violations and accept paper submission of Correction of Violation forms, *eCertification* will reduce the use of paper and save money on postage, printing, notary fees, and other administrative fees. To get started, you will first need to create an HPD User Account. This account will also enable you to access other services offered by HPD.

| Log Ir                        |                   |
|-------------------------------|-------------------|
| User Name<br>(email address): |                   |
| Password:                     | •                 |
|                               | Log In            |
| Create a new user             | Forgot Password ? |

You will be asked to change your password. Enter your temporary password in "Old Password" and a password of your choice in "New Password" and "Confirm Password". Click "Submit" and your new password will be set.

Welcome john Smith

### **Change Password**

Your password must be changed to access your account.

### A red asterisk means a field is required.

Please note: Passwords must be 8-64 characters long. Password must contain at least 1 number or 1 special character. Password <u>must not</u> contain your first or last name, e-mail address or the word 'password'.

Email Address: smithjohn@mailinator.com

\*Old Password:

\*New Password:

\*Confirm Password:

Submit

Once you change your password, login again with your new password. You will receive an error message "Invalid user credentials" if incorrect email address or password in entered. <u>Warning- If you enter wrong credentials 5 times,</u> you will be locked out for a short period of time and an email will be sent to you with further instructions.

If you are not currently validly registered for a building, you will no longer be allowed to e-Certify violations for that building. The deadline to register was August 31 for the registration year that began on September 1.

eCertification is an online application which allows validly registered property owners and managing agents to certify HPD violations and Housing Quality Standards (HQS) failures online! HPD's eCertification is free to enroll in and use! Save time and money, and notify HPD immediately of a correction to a violation or failure condition!

A building's Property Registration must be current, and only named owners, officers, or agents are eligible to enroll for *eCertification*. Enrollment will remain active for as long as a building remains validly registered. Please note that lead violations are not eligible for *eCertification*.

Apart from the initial enrollment form, *eCertification* is truly a paperless process. Once HPD receives a valid enrollment, an owner or agent will be able to *eCertify* violations immediately by simply logging on and selecting the violations to be certified (entering the same information currently required on the paper certification form).

| Log In                                           |                  |
|--------------------------------------------------|------------------|
| User Name<br>(email address): johnsmith@gmail.co | )*               |
| Password:                                        | ]*               |
|                                                  | Log In           |
| Create a new user                                | Forgot Password? |

#### Invalid user credentials

## Step2: eCertification Enrollment Once you user ID and password are accepted, you are ready to select buildings to enroll. Every building must be enrolled individually. Click on the eCertification Enrollment tab and select "Assign Buildings"

|              |                                                                                                    |                               |                  |                                        |                 |             | <u>Logout</u>            |                |
|--------------|----------------------------------------------------------------------------------------------------|-------------------------------|------------------|----------------------------------------|-----------------|-------------|--------------------------|----------------|
| Welcome      |                                                                                                    |                               |                  |                                        |                 |             | Change Password          |                |
| Welcom       | e to HPD's B                                                                                                    | uilding Enrollme              | nt ar            | nd eCertification Sys                  | tem             |             | <u>opuate Prome</u>      |                |
| Home         |                                                                                                    | eCertification Enrollm        | ent <del>v</del> | eCertification                         | History         | +           | FAQ                      |                |
|              |                                                                                                    |                               |                  |                                        |                 |             |                          |                |
|              | eCertification<br>correction of                                                                                                    | Update Contact<br>Information | ation<br>failu   | which allows validly re<br>res online. | gistered prop   | erty owne   | rs and managing agent    | s to certify   |
|              | You may selec                                                                                                    | ct any of the follow          | ving o           | ption on the navigation                | bar above.      |             |                          |                |
|              | Click the <u>'eCer</u>                                                                                                    | rtification Enrollmen         | <u>t'</u> tab    | to enroll a building or                | change inform   | mation for  | currently enrolled build | ling.          |
|              | Click the 'eCer                                                                                                    | rtification' tab to ce        | rtify (          | correction of violations               | for currently   | enrolled b  | uilding(s).              |                |
|              |                                                                                                    |                               |                  |                                        | -               |             |                          |                |
|              | Please Note: If you wish to pay the Heat Settlement Fee using electronic payment through eCertification, only the following browsers are supported – |                               |                  |                                        |                 |             |                          |                |
| Windows EDGE |                                                                                                    |                               |                  |                                        |                 |             |                          |                |
| U            | <ul> <li>Safari</li> </ul>                                                                                                    | Current and previo            | ous ve           | ersions                                |                 |             |                          |                |
|              | <ul> <li>Enrom</li> <li>Firefox</li> </ul>                                                                                                    | Current version               |                  |                                        |                 |             |                          |                |
|              | If you canno                                                                                                    | ot use one of these           | brow             | vsers, review your Rep                 | ort of Violatio | n for infor | mation about how to su   | ıbmit payment. |

## You can either enter the building address or the MDR number to search for a building.

| Welcome<br>eCertification Enrollr                                                                                                    | come Logout<br>ertification Enrollment                                                                                                    |                              |                          |              |               |  |  |  |  |
|----------------------------------------------------------------------------------------------------|----------------------------------------------------------------------------------------------------|------------------------------|--------------------------|--------------|---------------|--|--|--|--|
| Home                                                                                                    | eCertification Enrollm                                                                                                    | ent- eCertification          | History                  | +            | FAQ           |  |  |  |  |
| C Find Building                                                                                                    | Assign Buildings                                                                                                    | Print and Submit             | ·                        | ·            |               |  |  |  |  |
| Please enter the building                                                                                                    | Update Contact<br>Information                                                                                                    | u have a current valid reg   | istration on file with I | HPD, Please  | note:         |  |  |  |  |
| 1. You will be<br>the enrollment<br>2. eCertification<br>3. After entering<br>your enrollment<br>4. Activation of<br>notified of the<br>5. If your enroll<br>Building Address MDR8                                                                            | <ol> <li>You will be prompted for the building's confidential 24 hour number that you filed with the Property Registration before continuing with the enrollment process.</li> <li>eCertification requires a valid email address to proceed.</li> <li>After entering the information required by this form, you will be required to submit a signed and notarized copy of the form to activate your enrollment. Your enrollment will remain active as long as your building remains validly registered.</li> <li>Activation of your eCertification enrollment typically takes 2-5 business days after receipt of your valid enrollment form; you will be notified of the status of your enrollment by email when we have received your form.</li> <li>If your enrollment is rejected for any reason, you must create a new enrollment form using the online application and re-submit to HPD.</li> </ol> |                              |                          |              |               |  |  |  |  |
| Indicates Required Fields Borough: Manhattan                                                                                                    | Indicates Required Fields * Borough: Manhattan V House No: * Street Name: * Search Clear                                                                                                    |                              |                          |              |               |  |  |  |  |
| If the building address is incorrect, then following error message will appear          Building Address       MDR#         Indicates Required Fields       *         Borough:       Manhattan       *         100       Street Name: * Gold Ave       Search |                                                                                                    |                              |                          |              |               |  |  |  |  |
| There are no buildin                                                                                                    | igs that match the add                                                                                                    | ress you provided. Please ch | heck the information y   | ou entered a | nd try again. |  |  |  |  |

## Enter 24 hour confidential number and click "Verify"

| Home                          | eCertification Enrollment                                        | eCertification   | History 🗸 | FAQ |  |  |  |  |
|-------------------------------|------------------------------------------------------------------|------------------|-----------|-----|--|--|--|--|
| Find Building                 | Building and Contact Info                                        | Print and Submit |           |     |  |  |  |  |
| Selected address              | DR Number Bl                                                     | ock Lot          |           |     |  |  |  |  |
|                               | New York 11209                                                   |                  |           |     |  |  |  |  |
| Indicates Required Fields *   |                                                                  |                  |           |     |  |  |  |  |
| Please enter the building's 2 | lease enter the building's 24 hour confidential number. * Verify |                  |           |     |  |  |  |  |

# If the building's 24-hour confidential number is not correct, then an error message will appear at the bottom of the screen

| Home                                                                                                    | eCertification Enrollment | eCertification   | History | •  | FAQ       |       |     |
|----------------------------------------------------------------------------------------------------|---------------------------|------------------|---------|----|-----------|-------|-----|
| Find Building                                                                                                    | Building and Contact Info | Print and Submit |         |    |           |       |     |
| Selected address                                                                                                    | , New York 11209          |                  |         | MC | DR Number | Block | Lot |
| Indicates Required Fields *                                                                                                    |                           |                  |         |    |           |       |     |
| Please enter the building's 24 hour confidential number. * Verify Please input the correct phone number. The submitted phone number does not match the information on file. |                           |                  |         |    |           |       |     |

### Enter the verification code received in email and click "Next"

| Selected address                                                     |                                                                                                    | MDR Number                                                                     | Block           | Lot                                 |
|----------------------------------------------------------------------|----------------------------------------------------------------------------------------------------|--------------------------------------------------------------------------------|-----------------|-------------------------------------|
|                                                                      |                                                                                                    |                                                                                |                 |                                     |
|                                                                      |                                                                                                    |                                                                                |                 |                                     |
|                                                                      |                                                                                                    | _                                                                              |                 |                                     |
| Please select your                                                   | Enter your verification code                                                                                                    |                                                                                |                 | _                                   |
|                                                                      | Please <u>click here</u> if you would like to go back to change your contact information.                                                                                                    | Email                                                                          |                 |                                     |
| Verification Code Del<br>Please provide a em<br>and when you certify | Please click the 'Next' button after entering your codes. This is the only time you'll use this code, so there's no need to save it.                                                                      | iline. You must be able to receive em<br>ired to change your enrollment inform | ails at these d | estinations now<br>omit a new form. |
| Email: *                                                             | Email Verification Code: Next                                                                                                    |                                                                                |                 |                                     |
| You will moment<br>entry area below                                  | A final Enrollment document will momentarily appear. Depending on your browser settings, the pdf may appear in a separate window. Please                                                                  | ared to transcribe the code to t                                               | the appropri    | iate data                           |
| Please note that<br>not received in t<br>Submit                      | accurate. You must print, sign and notarize the form and submit by regular mail to HPD to complete the enrollment process.<br>A copy is also available via the 'History' tab in the navigation bar above. | l delivery. Please check your S                                                | PAM folder      | if the email is                     |

# Enter the email address and click "Submit" to receive a verification code

| Welcome<br>eCertification Enrolli                                                                                                    | ment                       |                  | Logout    |            |          |  |  |  |  |  |  |
|----------------------------------------------------------------------------------------------------|----------------------------|------------------|-----------|------------|----------|--|--|--|--|--|--|
| Home                                                                                                    | eCertification Enrollment• | eCertification   | History 🔻 | FAQ        |          |  |  |  |  |  |  |
| Find Building                                                                                                    | Building and Contact Info  | Print and Submit |           |            |          |  |  |  |  |  |  |
| Selected address                                                                                                    |                            |                  | MD        | R Number B | lock Lot |  |  |  |  |  |  |
|                                                                                                    | New York 11209             |                  |           |            |          |  |  |  |  |  |  |
|                                                                                                    |                            |                  |           |            |          |  |  |  |  |  |  |
| Please select your name from the list below to proceed with building enrollment.                                                                                                    |                            |                  |           |            |          |  |  |  |  |  |  |
| Contact Type                                                                                                    |                            |                  |           | Email      |          |  |  |  |  |  |  |
| ۲                                                                                                    |                            | Off              | icer      |            |          |  |  |  |  |  |  |
| Verification Code Delivery :<br>Please provide a email address that will be used for verification purposes when certifying violations online. You must be able to receive emails at these destinations now<br>and when you certify violations online. If in the future you need to change the email, you will be required to change your enrollment information and submit a new form.<br>Email: |                            |                  |           |            |          |  |  |  |  |  |  |
| You will momentarily receive an email with your verification codes. Please be prepared to transcribe the code to the appropriate data entry area below.                                                                                                    |                            |                  |           |            |          |  |  |  |  |  |  |
| Please note that occasional delays of up to three minutes can be expected for email delivery. Please check your SPAM folder if the email is not received in this time period.           Submit                                                                                                    |                            |                  |           |            |          |  |  |  |  |  |  |

System will generate an enrollment authorization form.
 Print, Sign and Notarize the document and mail it to HPD eCertification Administration Unit, 345 Adams Street, 10th floor, Brooklyn NY

| <sup>Welcome</sup><br>eCertificatio                                                                                                    | on Enrollment                                                                                                    |                                                     |                                                                                                    |                                                                                        |                                                                                                    | Lo                                                                                 | <u>igout</u>                                                           |                                                                                                    |                                                     |        |
|----------------------------------------------------------------------------------------------------|----------------------------------------------------------------------------------------------------|-----------------------------------------------------|----------------------------------------------------------------------------------------------------|----------------------------------------------------------------------------------------|----------------------------------------------------------------------------------------------------|------------------------------------------------------------------------------------|------------------------------------------------------------------------|----------------------------------------------------------------------------------------------------|-----------------------------------------------------|--------|
| Home                                                                                                    | eCertification Enroll                                                                                                    | nentv                                               | eCertification                                                                                      |                                                                                        | History                                                                                                    | ▼ F                                                                                | ÂQ                                                                     |                                                                                                    |                                                     |        |
| Find Building                                                                                                    | Verify Building and Contact Info                                                                                                    |                                                     | Print and Submit                                                                                    |                                                                                        |                                                                                                    |                                                                                    |                                                                        |                                                                                                    |                                                     |        |
| <ol> <li>Print the form.</li> <li>Sign and have form notarized.</li> <li>Sign by regular mail to HPD as instructed on the enrollment form.</li> <li>Note: A copy of your enrollment form was emailed to you.</li> <li>If you do not receive the email, a copy of the document is always available via the 'History' tab in the navigation bar above.</li> <li>The form is completed and your new or changed enrollment is pending. Please read the form carefully so that you understand the terms an conditions of enrollment. Once you agree to these terms, you must:</li> </ol> |                                                                                                    |                                                     |                                                                                                    |                                                                                        |                                                                                                    |                                                                                    |                                                                        |                                                                                                    |                                                     |        |
| 1 of 1                                                                                                    | Q                                                                                                    | -                                                   | + 🤉                                                                                                 | ••                                                                                     | CD   A»   V                                                                                                    | ~ 4                                                                                | ₽ ~                                                                    | 0   6                                                                                                  |                                                     | *      |
|                                                                                                    | Department of<br>Housing Preservation<br>& Development<br>nyc.gov/hpd                                                                                                    |                                                     |                                                                                                    |                                                                                        | <b>1  • •   • • • • • • • • • • • •</b> • • • •                                                                                            | 203                                                                                |                                                                        |                                                                                                    |                                                     |        |
| APPLICATION TO CREATE ONLINE VIOLATION CERTIFICATION (eCertification) AUTHORIZATION                                                                                                    |                                                                                                    |                                                     |                                                                                                    |                                                                                        |                                                                                                    |                                                                                    |                                                                        |                                                                                                    |                                                     |        |
| 1.<br>§                                                                                                    | , <b>Natural</b> , am a person<br>§27-2115(f) for the building located                                                                                                    | autho<br>at 7                                       | nized to certify                                                                                    | correction                                                                             | of violations purs                                                                                                    | uant to                                                                            | Housing                                                                | Maintenance                                                                                            | Code                                                |        |
| l<br>F<br>C<br>C<br>C<br>C<br>C<br>L<br>I<br>I<br>I<br>I<br>I<br>I<br>I<br>I<br>I<br>I<br>I<br>I<br>I<br>I                                                                                                    | am submitting this applicatio<br>Preservation and Development<br>Code Enforcement. I underst<br>certifications using my HPD on<br>building registration or unless m<br>and submit a signed and not<br>nformation. | n to<br>(HPD)<br>and t<br>ine a<br>iy nan<br>arized | create an eCe<br>to allow me t<br>hat, if my app<br>ccount. This p<br>ne is removed<br>hard copy of | ertification a<br>to certify o<br>plication is<br>permission<br>from a su<br>this form | account with the Ne<br>nline correction of vi<br>approved, I will be<br>will remain active ur<br>bsequent building reg<br>to HPD if I wish | w York (<br>iolations is<br>a allowed<br>nless I fai<br>jistration. I<br>to change | City Depa<br>ssued by<br>to subr<br>il to time<br>I must us<br>e my eC | Intment of Ho<br>HPD's Division<br>nit online vio<br>ly renew my<br>se this online<br>Certification ac | ousing<br>on of<br>lation<br>valid<br>form<br>count |        |
|                                                                                                    | If you have another building t                                                                                                    | o enrol                                             | ll click 'Return' or                                                                                | select anoth                                                                           | ner option from the nav                                                                                                    | igation bar                                                                        | above.                                                                 |                                                                                                    |                                                     | Return |

## Confirmation email sample sent by HPD Note- Copy of enrollment authorization form is attached in the email.

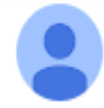

HPD eCerificate Enrollment(no reply) <VerificationCodeServices@hpd.nyc.gov> to me -

Please see your attached eCertificate enrollment document.

Your new enrollment or changes to your existing enrollment will only be complete when HPD has received your signed and notarized copy of this enrollment form. You will be contacted via email when HPD has received your form. Submit this form by regular mail to HPD as instructed on the enrollment form.

Thank you for being a valued HPD client.

ABOUT THIS MESSAGE: Please do not reply to this message. Replies to this message will not be read or responded to.

#### One attachment · Scanned by Gmail ()

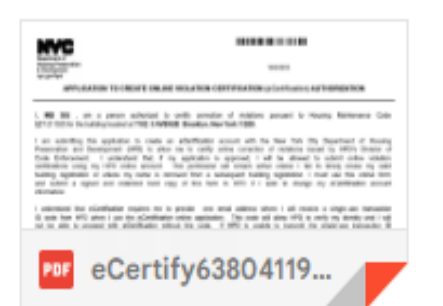

4

2:39 PM (7 hours ago)

ক্র